## Windows Server 2022 Kurulumu

Kurulum işleminde her zamanki gibi dil, tarih ve saat ayarlarını yaparak next ile ilerliyoruz. Server kurulumunda genel olarak time zone hariç ayarları bu şekilde default olarak bırakıyorum.

| 🖆 Windows Setup                                                                                        |              |
|----------------------------------------------------------------------------------------------------|--------------|
| Windows Server* 2022                                                                                   |              |
| Languag <u>e</u> to install: <mark>English (United States)</mark>                                      | <b></b>      |
| <u>T</u> ime and currency format: <mark>English (United States)</mark><br>Keyboard or input method: US | <u> </u>     |
| Enter your language and other preferences and click "Next" t                                           | o continue.  |
| Microsoft Corporation. All rights reserved.                                                            | <u>N</u> ext |

Install now ile devam ediyorum.

|                               | Windows Server* 2022 |  |
|-------------------------------|----------------------|--|
|                               |                      |  |
|                               | Install now          |  |
|                               |                      |  |
|                               |                      |  |
| <u>Repair your computer</u>   |                      |  |
| Microsoft Corporation. All ri | ights reserved.      |  |

Lisans anahtarımız var ise giriyoruz. Yok ise lisans anahtarımız olmadan devam ediyoruz.

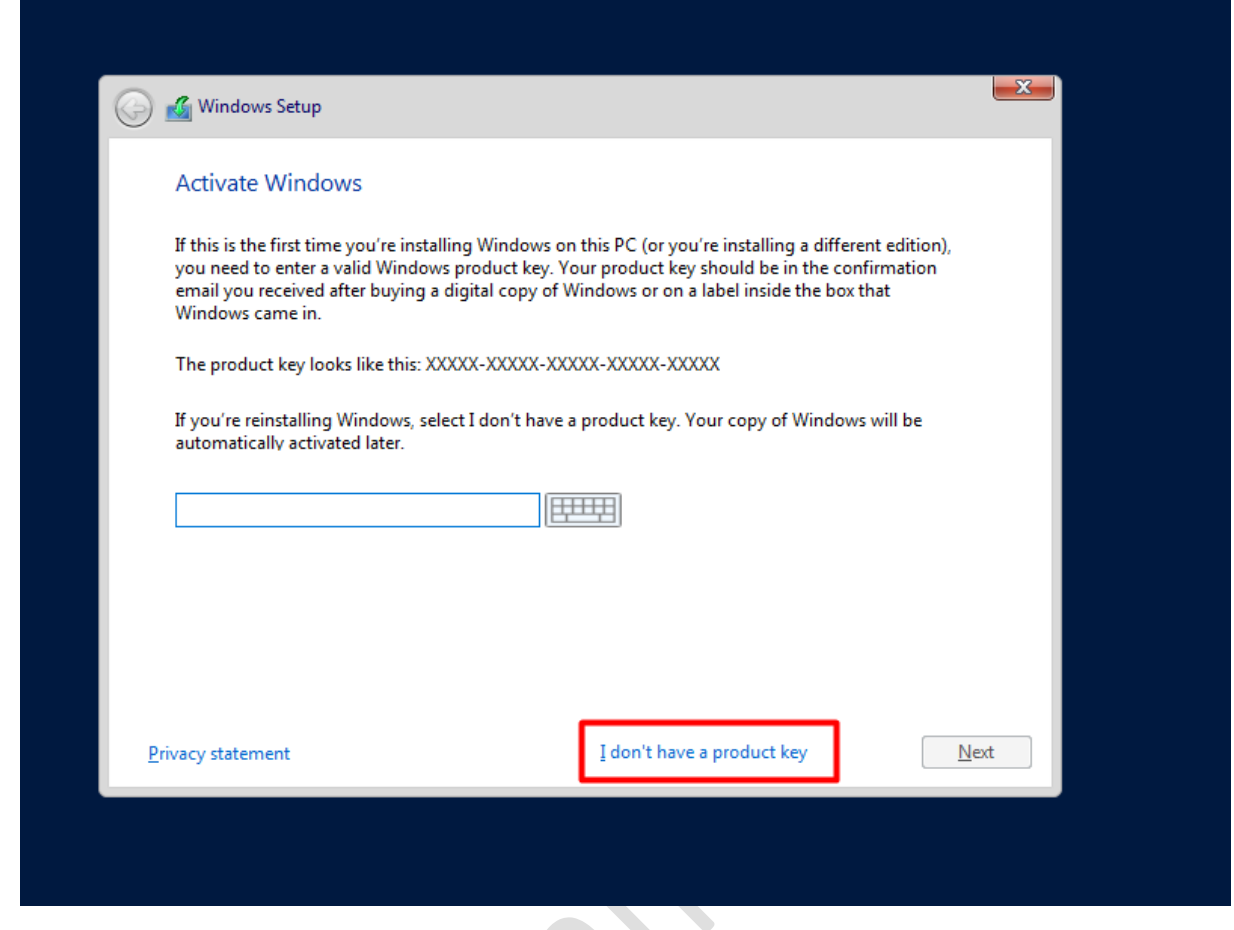

Bu ekranda 2022 Standard Desktop Experience yani grafiksel arayüzlü kurulum olanı seçip devam ediyorum.

| lect the operating system you want to install                                                                                      |                                            |                     |
|----------------------------------------------------------------------------------------------------|--------------------------------------------|---------------------|
| erating system                                                                                                    | Architecture                               | Date modified       |
| dows Server 2022 Standard                                                                                                    | хб4                                        | 3/28/2021           |
| ndows Server 2022 Standard (Desktop Experience)                                                                                    | хб4                                        | 3/28/2021           |
| ndows Server 2022 Datacenter                                                                                                    | хб4                                        | 3/28/2021           |
| dows Server 2022 Datacenter (Desktop Experience)                                                                                   | x64                                        | 3/28/2021           |
| cription:<br>option installs the full Windows graphical environment,                                                               | consuming extra dr                         | ive space. It can b |
| cription:<br>s option installs the full Windows graphical environment,<br>ful if you want to use the Windows desktop or have an ap | consuming extra dr<br>op that requires it. | ive space. It can b |

r

Lisans sözleşmesini kabul edip devam ediyorum.

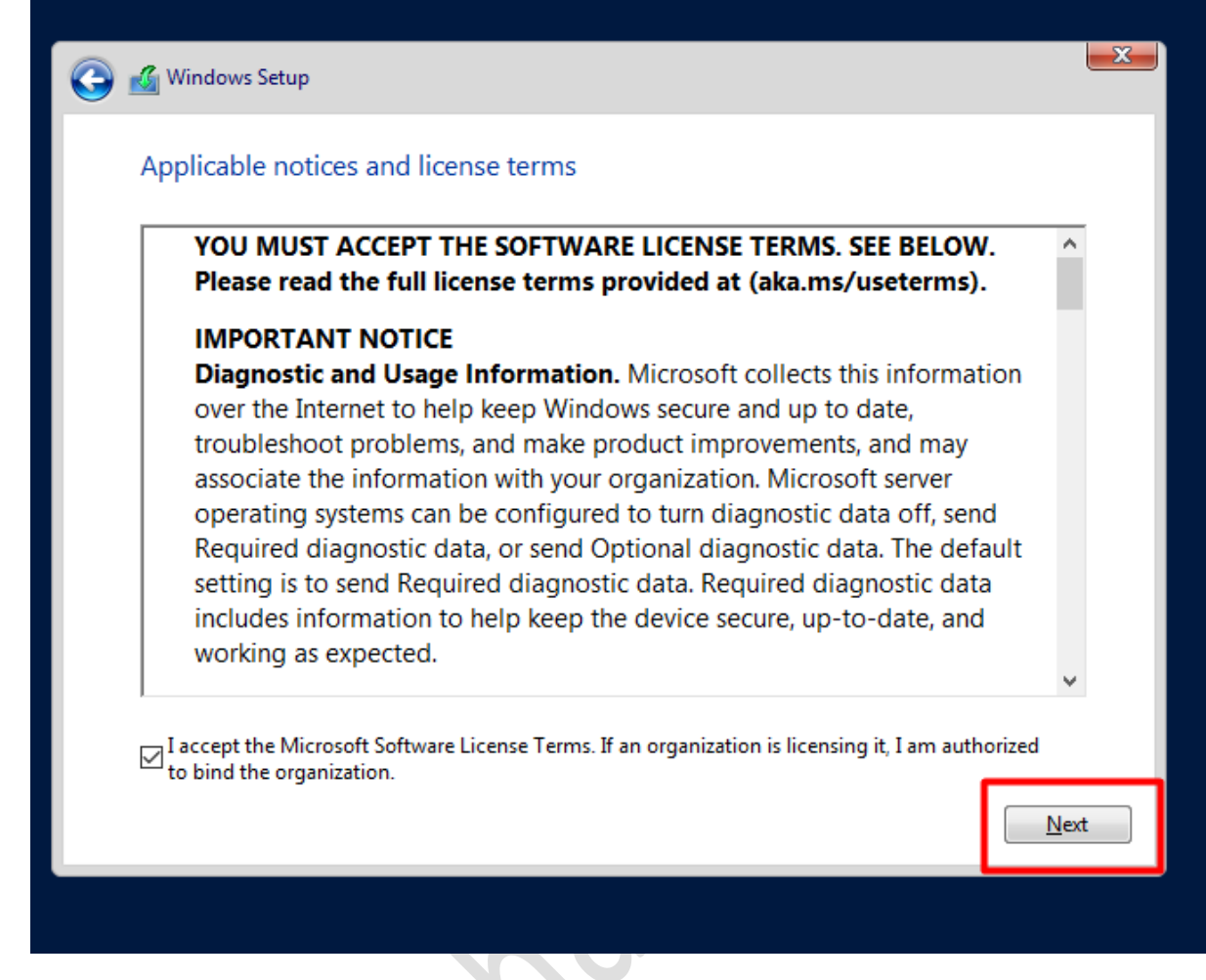

Yeni bir kurulum yapacağım için custom olanı seçip devam ediyorum.

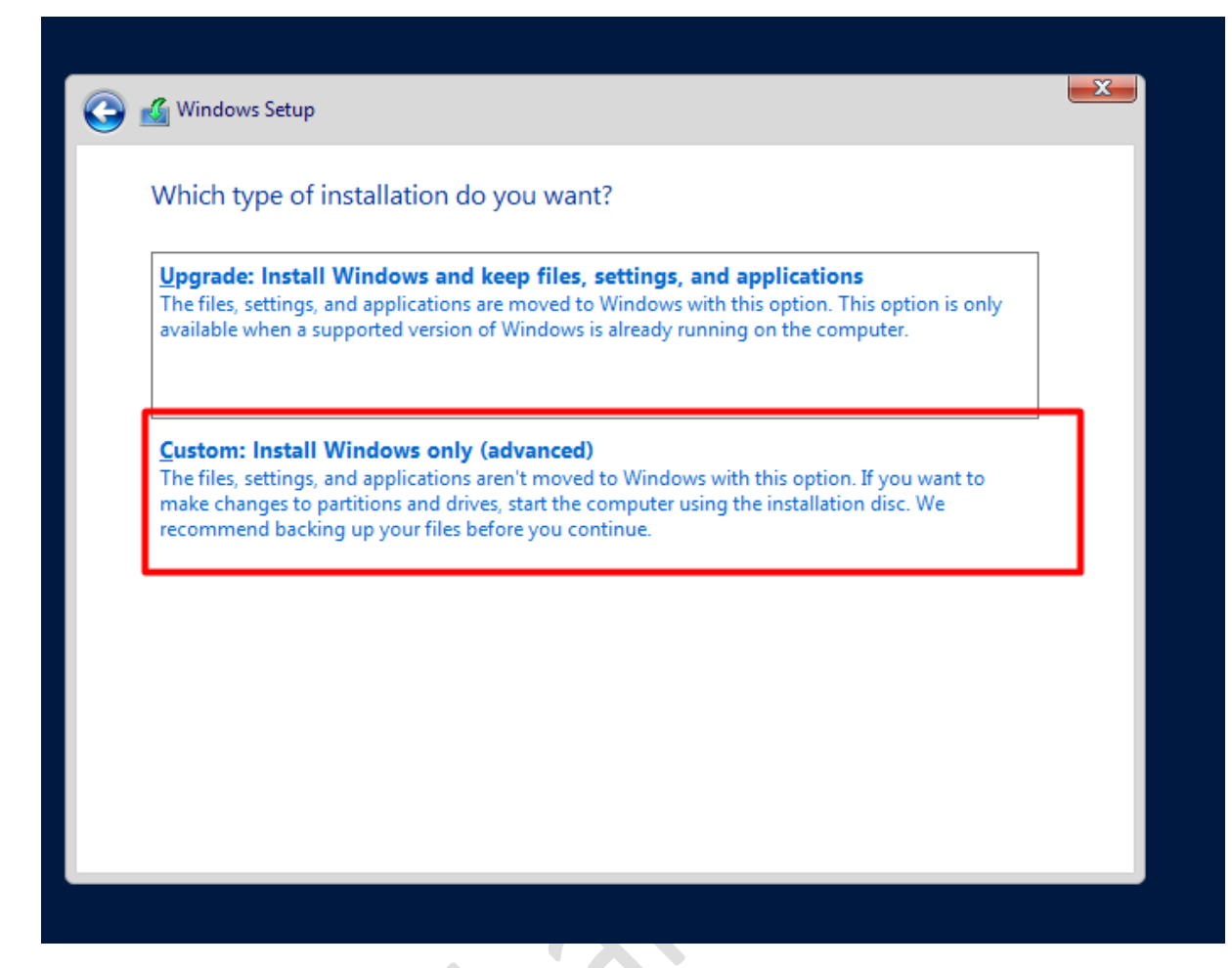

Kurulum yapacağım diski seçip devam ediyorum.

| Name                  |                           | Total size | Free space                  | Туре |
|-----------------------|---------------------------|------------|-----------------------------|------|
| Drive 0 Una           | Drive 0 Unallocated Space |            | 40.0 GB                     |      |
| ★ <u>R</u> efresh     | Delete                    | Eormat     | <mark>∦</mark> N <u>e</u> w |      |
| 💽 <u>L</u> oad driver | Extend                    |            |                             |      |

Kurulum işlemimiz başladı.

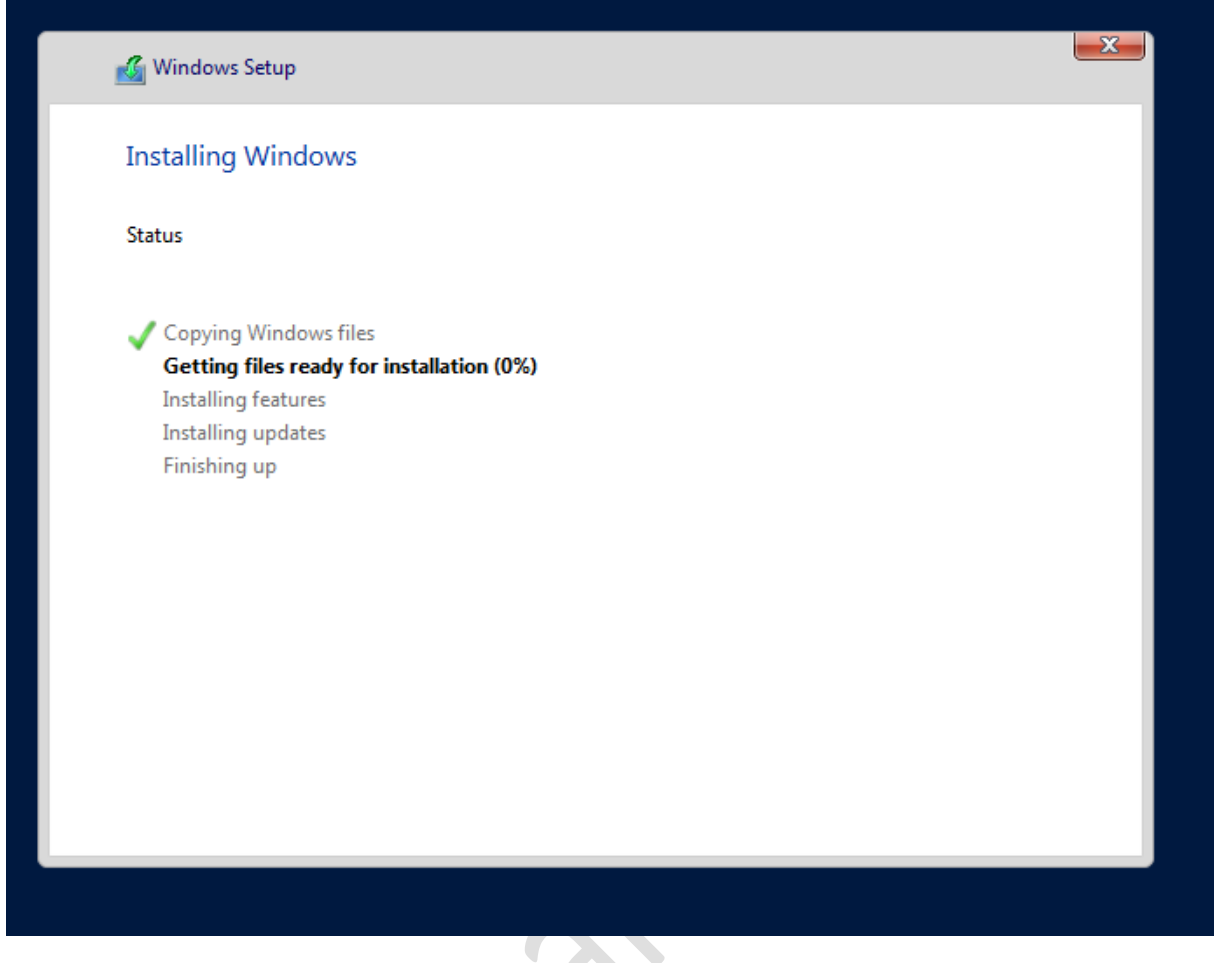

Kurulum tamamlandı ve serverimiz yeniden başlayacak.

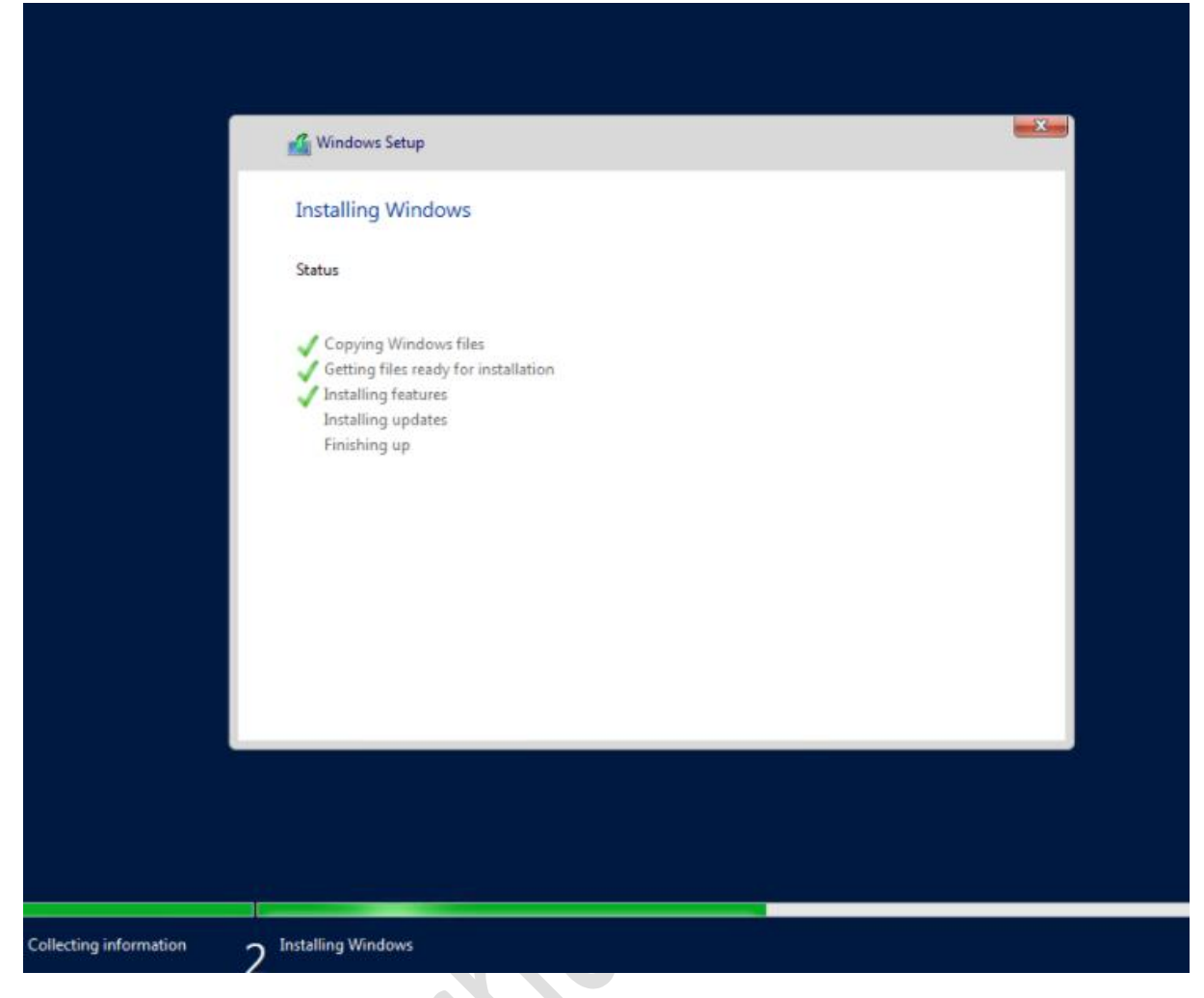

Administrator hesabı için şifre belirleyip kurulumu tamamlıyoruz.

## Customize settings

Type a password for the built-in administrator account that you can use to sign in to this computer.

| User name        | Administrator |          |
|------------------|---------------|----------|
| Password         | •••••         |          |
| Reenter password | •••••         | <b>~</b> |
|                  |               |          |
|                  |               |          |
|                  |               |          |
|                  |               |          |
|                  |               |          |
|                  |               |          |
| (L)              |               |          |
| <b>W</b>         |               |          |

Kurulumumuz başarı ile tamamlanmıştır. Faydalı olması dileğimle...

| 2      |                            |                                                                    |            |
|--------|----------------------------|--------------------------------------------------------------------|------------|
| -      | Settings                   | - 🗆 X                                                              |            |
| ecycle |                            |                                                                    | ~          |
|        | ப் Home                    | About                                                              |            |
|        |                            | 1000010 00000 00000 7015E0                                         | ~ <b>0</b> |
|        | Find a setting $ ho$       | System type 64-bit operating system, x64-based processor           | ٩          |
|        |                            | Pen and touch No pen or touch input is available for this display  |            |
|        | System                     | Comu                                                               |            |
|        |                            | сору                                                               |            |
|        | 🖵 Display                  | Descent this DC                                                    |            |
|        |                            | Rename this PC                                                     |            |
|        | (小) Sound                  |                                                                    |            |
|        |                            |                                                                    |            |
|        | LJ Notifications & actions | Edition Windows Server 2022 Standard                               |            |
|        | ) Focus assist             | Version 21H2                                                       |            |
|        |                            | Installed on 2/23/2022                                             |            |
|        | () Power & sleep           | OS build 20324.3                                                   |            |
|        |                            |                                                                    |            |
|        | 📼 Storage                  | Сору                                                               |            |
|        |                            | Change product key or upgrade your edition of Windows              |            |
|        | 다. Tablet                  |                                                                    |            |
| Ø      | <u> </u>                   | Read the Microsoft Services Agreement that applies to our services |            |
|        | 님i Multitasking            | Read the Microsoft Software License Terms                          |            |
|        | D Projecting to this PC    |                                                                    |            |
|        |                            |                                                                    |            |

www.ethanayas.on